## E-MAIL cím beállítása Outlook levelező programban lépésről lépésre.

 Az Outlook levelező program első indításakor a levelező program a beállítás varázslót futtatja. Kattintson a <u>Tovább</u> gombra.

| Üdvözli a Microsoft Outlook 2013                                | x |
|-----------------------------------------------------------------|---|
|                                                                 |   |
|                                                                 |   |
| Üdvözli a(z) Outlook 2013                                       |   |
|                                                                 |   |
| Az Outlook a hatékony levelezési, valamint naptár-, névjegy- és |   |
| személyi asszisztens.                                           |   |
|                                                                 |   |
| A kovetkező nehány lepesben beallthatja e-mail flokját.         |   |
|                                                                 |   |
|                                                                 |   |
|                                                                 |   |
|                                                                 |   |
| < Vissza <b>Tovább &gt;</b> Mégse                               |   |

• A megjelenő ablakban jelölje ki, hogy **Igen** postafiókot szeretne beállítani. Ezt követően kattintson a **Tovább** gombra.

| Microsoft Outlook-fiók beállítása                                                                                                    | ×      |
|----------------------------------------------------------------------------------------------------|--------|
| E-mail fiók felvétele                                                                                                    | ×      |
| Az Outlookkal csatlakozhat e-mail fiókjaihoz, például céges Microsoft Exchange Server-fiókjához vagy egy Microsoft O<br>365-előfizetéshez tartozó Exchange Online-fiókhoz. Az Outlook emellett támogatja a POP-, IMAP- és Exchange<br>ActiveSync-fiókokat is.<br>Szeretne e-mail fiókot beállítani az Outlookban?<br>© Igen<br>○ Nem | iffice |
| < Vissza Iovább >                                                                                                    | Mégse  |

 Jelölje ki azt, hogy <u>Kézi beállítások vagy további kiszolgálótípusok</u> <u>megadása</u>. Ezt követően kattintson a <u>Tovább</u> gombra.

|                                                        | Fiók hozzáadása                                             |                   | ×     |
|--------------------------------------------------------|-------------------------------------------------------------|-------------------|-------|
| <b>Automatikus fiókbeál</b><br>Fiók kézi beállítása va | <b>lítás</b><br>Igy csatlakozás egyéb kiszolgálótípusokhoz. |                   | ×     |
| ○ E-m <u>a</u> il fiók                                 |                                                             |                   |       |
| Név:                                                   | Minta Béla<br>Példa: Verebélvi Ágnes                        |                   |       |
| E <sub>z</sub> mail cím:                               | minta.bela@internetx.hu<br>Példa: agnes@contoso.com         |                   |       |
| Jelsz <u>ó</u> :                                       | *****                                                       |                   |       |
| Jeiszo megerosi <u>t</u> ese:                          | Írja be az internetszolgáltatótól kapott jelszót.           |                   |       |
|                                                        |                                                             |                   |       |
| Kézi beállítás, vagy to                                | vábbi kiszolgálótípusok megadása                            |                   |       |
|                                                        |                                                             | < Vissza Tovább > | Mégse |

• Jelölje ki az **POP vagy IMAP** részt. Kattintson a **Tovább** gombra.

| Fiók hozzáadása                                                                                                    | ×        |
|----------------------------------------------------------------------------------------------------|----------|
| Szolgáltatás kiválasztása                                                                                                    | ×        |
| <ul> <li>Microsoft E<u>x</u>change Server vagy kompatibilis szolgáltatás</li> <li>Kapcsolódás Exchange-fiókhoz e-mailek, naptárak, névjegyek, feladatok és hangposta elérése céljából</li> <li>Outlook.com- vagy Exchange <u>ActiveSync-kompatibilis szolgáltatás</u></li> <li>Csatlakozás az Outlook.com-hoz vagy más szolgáltatáshoz e-mailek, naptárak, névjegyek és feladatok elérése</li> </ul> | céljából |
| POP vagy IMAP     Kapcsolódás POP vagy IMAP típusú e-mail fiókhoz     Kapcsolódás POP vagy IMAP típusú     e-mail fiókhoz                                                                                                    |          |
|                                                                                                    |          |
| < <u>V</u> issza <u>I</u> ovább >                                                                                                    | Mégse    |

 A megjelenő ablakban írj be a szükséges adatokat a megfelelő mezőbe. Név: Az Ön neve
 E-mail cím: kapott <u>e-mail cím</u>
 Fiók típusa: <u>POP3</u>
 Bejövő üzenetek kiszolgálója: <u>pop3.internetx.hu</u>
 Kimenő üzenetek kiszolgálója (SMTP): <u>smtp.internetx.hu</u>
 Felhasználónév: kapott <u>e-mail cím</u>
 Jelszó: a kapott <u>e-mail cím jelszava</u>
 Ezt követően kattintson a <u>További beállítások...</u> menüpontra.
 Célszerű bepipálni, hogy Jelszó tárolása.

|                                                                        | Fiók hozzá               | adása 🛛 🗙                                                                         |  |
|------------------------------------------------------------------------|--------------------------|-----------------------------------------------------------------------------------|--|
| POP- és IMAP-fiókok beállításai<br>Adja meg a fiókjához tartozó e-mail | kiszolgáló beállításait. | ×.                                                                                |  |
| Felhasználói adatok                                                    |                          | Fiók beállításainak tesztelése                                                    |  |
| <u>N</u> év:                                                           | Minta Béla               | Javasoljuk, hogy tesztelje fiókját. Így meggyőződhet róla,                        |  |
| <u>E</u> -mail cím:                                                    | minta.bela@internetx.hu  | nogy a megadore beamasok megrelelőek.                                             |  |
| Kiszolgálóadatok                                                       |                          |                                                                                   |  |
| Fiók típ <u>u</u> sa:                                                  | POP3                     | Flok beallitasainak tesztelese                                                    |  |
| Bejövő <u>ü</u> zenetek kiszolgálója:                                  | pop3.internetx.hu        | A fiók beállításainak automatikus tesztelése a<br>Tovább gombra való kattintáskor |  |
| Ki <u>m</u> enő üzenetek kiszolgálója (SMTP):                          | smtp.internetx.hu        | Új üzenetek kézbesítési címe:                                                     |  |
| Bejelentkezési adatok                                                  | 6                        | Új Outlook-a <u>d</u> atfájl                                                      |  |
| Felhasználóné <u>v</u> :                                               | minta.bela@internetx.hu  | 🔿 Megl <u>é</u> vő Outlook-adatfájl                                               |  |
| Jelszó:                                                                | ******                   | Tallózás                                                                          |  |
| ✓ Jelszó táro                                                          | lása                     |                                                                                   |  |
| Biztonságos jelszó_hitelesítés (SPA)<br>bejelentkezéshez               | megkövetelése a          | További beállításo <u>k</u>                                                       |  |
|                                                                        |                          | < <u>V</u> issza <u>T</u> ovább > Mégse                                           |  |

 A megjelenő Internet alapú levelezés beállításai ablakban a Bejövő üzenetek kiszolgálója (POP3): alatt található jelölő négyzetbe rakjon "✓"-t. A Kimenő üzenetek kiszolgálója (SMTP) beviteli mezőbe írja be az <u>587</u> számot, majd kattintson az <u>OK</u> gombra.

| Internet alapú levelezés beállításai 🛛 🗙                                                                                                    |
|----------------------------------------------------------------------------------------------------|
| Általános Kimenő üzenetek kiszolgálója Speciális                                                                                             |
| Kiszolgáló portszámai                                                                                                    |
| Bejö <u>v</u> ő üzenetek kiszolgálója (POP3): 995 Alapé <u>r</u> telmezés                                                                    |
| ✓ A kiszolgáló titkosított kapcsolatot (SSL) igényel                                                                                         |
| Ki <u>m</u> enő üzenetek kiszolgálója (SMTP): 587                                                                                            |
| A következő típ <u>u</u> sú titkosított kapcsolat használata: 🛛 🗛 🗸 🗸 🗸                                                                      |
| Kiszolgáló i <u>d</u> őkorlátja ————————————————————————————————————                                                                         |
| Rövid 🗢 Hosszú 1 perc                                                                                                    |
| Kézbesítés                                                                                                    |
| ✓ Az üzenetekből egy példány a kiszolgálón marad                                                                                             |
| Elidvolitas a kiszolgálorol 14 🕞 hap utali      Elitávolitás a kiszolgálorol 14 🥃 hap utali      Elitávolítás a kiszolgálorol 14 🕞 hap utali |
| <u> </u>                                                                                                    |
|                                                                                                    |
|                                                                                                    |
|                                                                                                    |
|                                                                                                    |
| OK Mégse                                                                                                    |

• A Fiók hozzáadása ablakban kattintson a Tovább gombra.

|                                                                        | Fiók hozzáa              | dása 🛛 🗙                                                                          |  |  |
|------------------------------------------------------------------------|--------------------------|-----------------------------------------------------------------------------------|--|--|
| POP- és IMAP-fiókok beállításai<br>Adja meg a fiókjához tartozó e-mail | kiszolgáló beállításait. | 长                                                                                 |  |  |
| Felhasználói adatok                                                    |                          | Fiók beállításainak tesztelése                                                    |  |  |
| <u>N</u> év:                                                           | Minta Béla               | Javasoljuk, hogy tesztelje fiókját. Így meggyőződhet róla,                        |  |  |
| E-mail cím:                                                            | minta.bela@internetx.hu  | nogy a megadott beamtasok megrelelőek.                                            |  |  |
| Kiszolgálóadatok                                                       |                          |                                                                                   |  |  |
| Fiók típ <u>u</u> sa:                                                  | POP3                     | Flok beallitasainak tes <u>z</u> telese                                           |  |  |
| Bejövő <u>ü</u> zenetek kiszolgálója:                                  | pop3.internetx.hu        | A fiók beállításainak automatikus tesztelése a<br>Tovább gombra való kattintáskor |  |  |
| Ki <u>m</u> enő üzenetek kiszolgálója (SMTP):                          | smtp.internetx.hu        | Új üzenetek kézbesítési címe:                                                     |  |  |
| Bejelentkezési adatok                                                  | 6                        | Új Outlook-a <u>d</u> atfájl                                                      |  |  |
| Felhasználóné <u>v</u> :                                               | minta.bela@internetx.hu  | Meglévő Outlook-adatfájl                                                          |  |  |
| Jelszó:                                                                | ******                   | <u>T</u> allózás                                                                  |  |  |
| ✓ Jel <u>s</u> zó táro                                                 | lása                     |                                                                                   |  |  |
| Biztonságos jelszó-hitelesítés (SPA)<br>bejelentkezéshez               | megkövetelése a          | További beállításo <u>k</u>                                                       |  |  |
|                                                                        |                          | < Vissza Iovább > Mégse                                                           |  |  |

• A megfelelő beállításokkal a *Fiók beállításainak tesztelése* ablak az alábbiak szerint fog megjelenni, ekkor kattintson a **Bezárás** gombra.

| nak tesztelése                                                                                |                                                                  |                                                                             |
|-----------------------------------------------------------------------------------------------|------------------------------------------------------------------|-----------------------------------------------------------------------------|
| Gratulálunk! Minden teszt sikeresen lezajlott. A folytatáshoz kattintson a Bezárás<br>gombra. |                                                                  | Leállítás<br>Bezárás                                                        |
| Állapot                                                                                       |                                                                  |                                                                             |
| Kész<br>Kész                                                                                  |                                                                  |                                                                             |
|                                                                                               | nak tesztelése<br>ytatáshoz kattintso<br>Állapot<br>Kész<br>Kész | nak tesztelése<br>ytatáshoz kattintson a Bezárás<br>Állapot<br>Kész<br>Kész |

• A tesztelést követően a *Fiók hozzáadása* ablakban kattintson a <u>Befejezés</u> gombra.